## UTRGV

## HOW TO ACTIVATE YOUR PROXY ACCOUNT

Once the student enters your name and email information in *ASSIST*, you will receive three emails to the email address your student has designated for your proxy account. The first email will provide a temporary account activation link followed by a second email containing your temporary password. Please note that the temporary account activation link is only active for five days. A third email will contain a link to the Proxy Portal that you can bookmark for future logins once your credentials have been created. If you do not activate your account within the five days, you will need to contact the student so that the emails may be resent.

1. Using the temporary activation link provided in the first email, navigate to the "Enter your Initial Password..." screen and enter the initial password that was provided in the second, separate email. Click **Submit**.

|                                         |                                                                                                    | Banner®                                                                                              |
|-----------------------------------------|----------------------------------------------------------------------------------------------------|----------------------------------------------------------------------------------------------------|
|                                         | Enter your Initial Password, then click Submit                                                                                                    | to continue.                                                                                         |
|                                         | Initial Password                                                                                                    | Submit                                                                                               |
|                                         | An email you received contained a URL (which you have used to get I contained an initial password. These are used together to verify that y will also use the password for the Initial Password on the following p password. | here), and a separate email<br>you are an intended recipient. You<br>bage when establishing your new |
| © 2013-2022 Ellu                        | cian Company L.P. and its affiliates. All rights reserved.                                                                                                    |                                                                                                    |
| This software con<br>[site/software/app | tains confidential and proprietary information of Ellucian or its subsidiaries. Us<br>] is limited to Ellucian licensees and is subject to the terms and conditions of e<br>een Ellucian and such licensees                  | se of this<br>one or more written license                                                            |

- 2. After you click Submit, a second screen titled "Reset your security password for Proxy Access" will appear. This screen will prompt you to set up your password for your proxy account. Enter the email address your student designated for your proxy account followed by the initial password that was provided in the second, separate email. Enter your new password in the last two fields. Use the guidelines below when creating your password. Lastly, click Submit to establish your credentials.
- Password <u>Requirements</u>:
  - Minimum 8 characters the more characters, the better and stronger your password
  - o A mixture of both uppercase and lowercase letters
  - o Inclusion of at least one number
- Password *Recommendations*:
  - Inclusion of a special character, e.g., ! @ #?

| Pappor®                                                                                                    |
|----------------------------------------------------------------------------------------------------|
| Banner                                                                                                    |
| Reset your security password for Proxy Access.                                                                                                    |
| Your email address has been verified. The next step is to save your password for proxy access. Enter your new password twice. For higher security, use a combination of uppercase letters, lowercase letters and numbers. |
| Email Address                                                                                                    |
| Initial Password                                                                                                    |
| New Password                                                                                                    |
| Validate Password                                                                                                    |
| Submit                                                                                                    |
|                                                                                                    |

3. On the next screen, you may proceed to log in to the Proxy Portal to review your student's record. Your username will be your email address and the password will be the new password that you recently created. Click **Sign In** to log in.

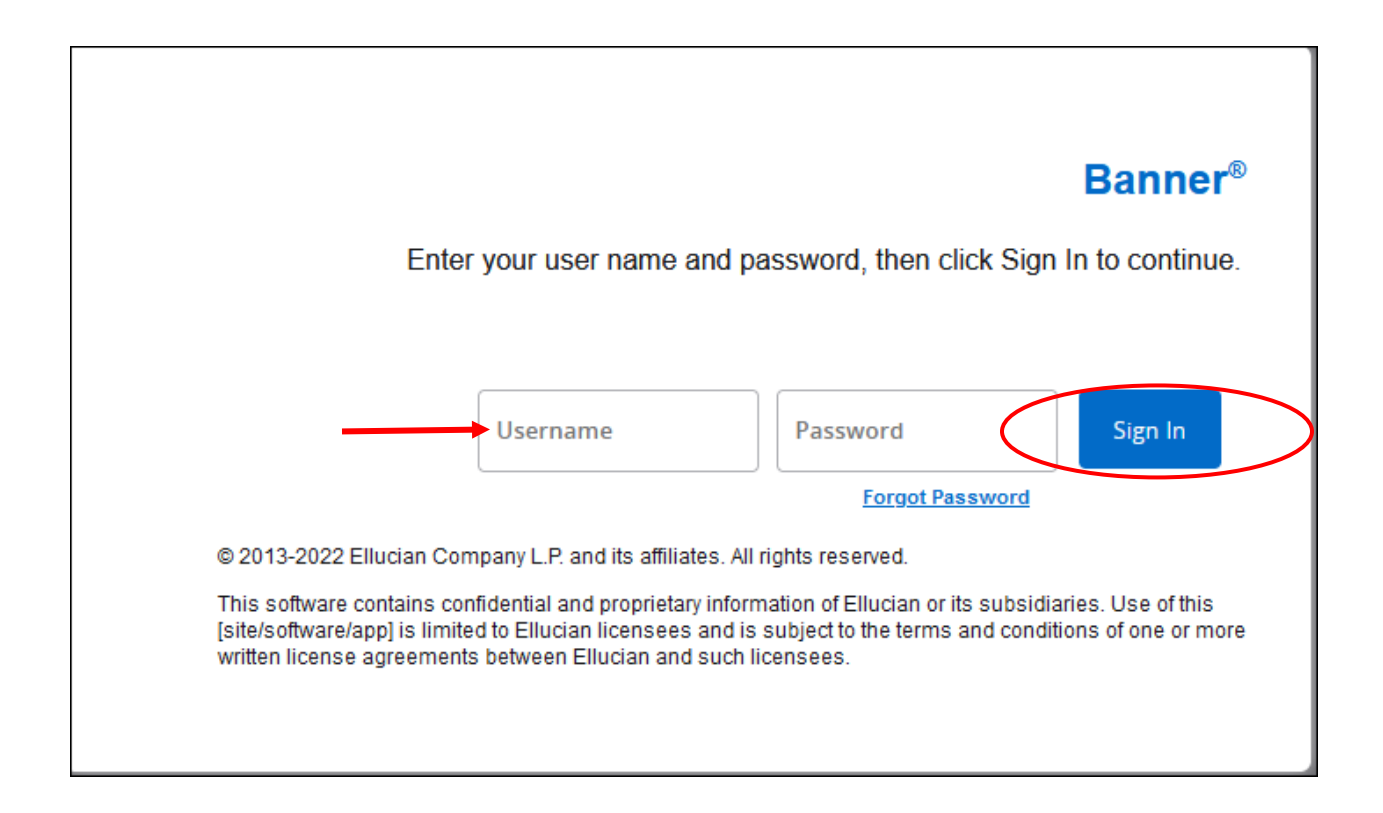

4. Once you have logged in to the Proxy Portal, you will see a tile for the student(s) for whom you are proxy. Click on **Select to view** in the drop-down box to view the available authorized pages of the student's record. Click on any of the available pages to proceed to view the information associated with that page.

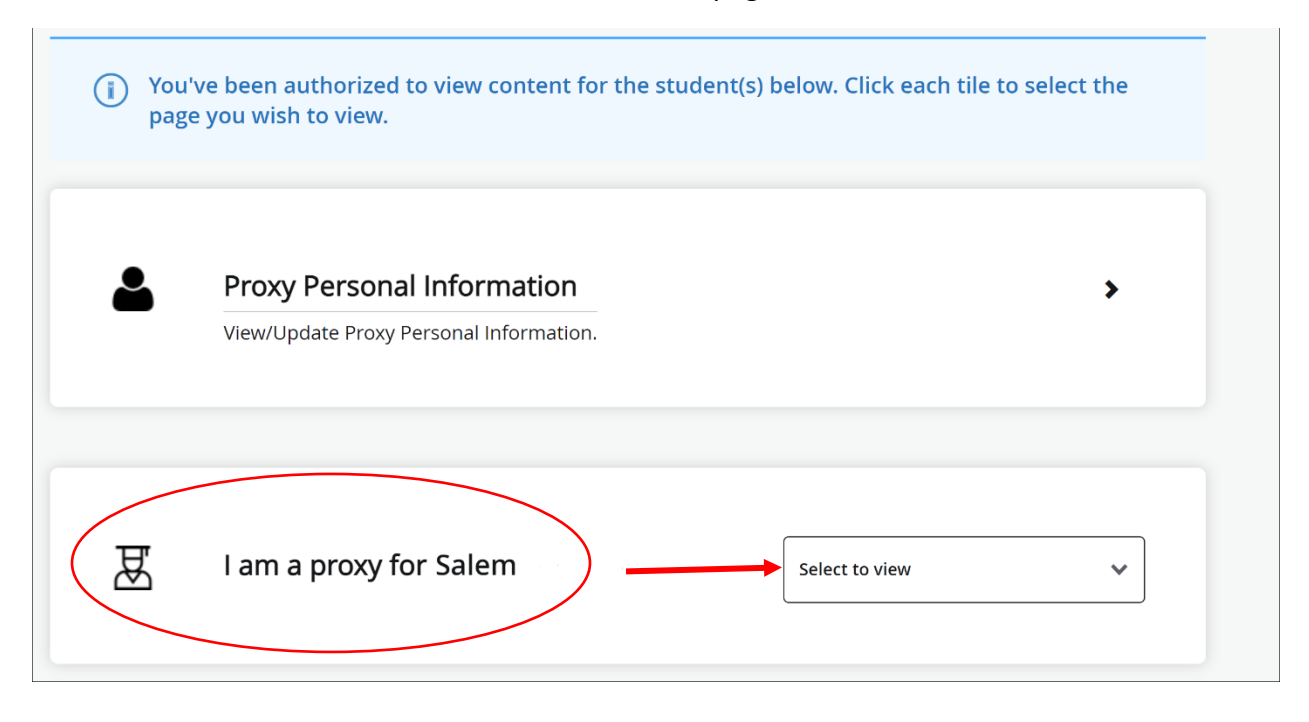

## Important Notes:

Proxy Access provides view-only privileges to a student's record. This means student information cannot be edited or altered in any way.

You may navigate back to the Home page by clicking on "Home" at the top of the page or you may use the back button on your browser to return to the Home page if the particular page does not include a "Home" link.

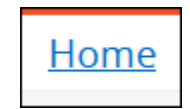